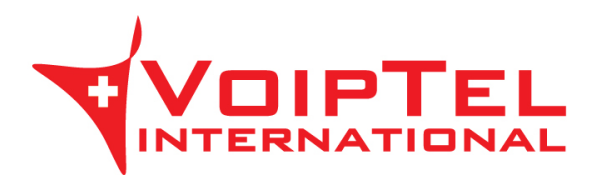

## Guida installazione e configurazione BRIA per Blackberry

## INSTALLAZIONE

1. Andare sul BlackBerry World e cercare l'applicazione Bria. Procedere quindi all'acquisto e all'installazione al termine della quale comparirà l'icona dell'applicazione.

| ŵ                                                                                                    | Bria - BlackBerry Edition<br>Da CounterPath Corporation<br>* * * * * 20 Recensioni                                                                            |                                                                                                    |                                                                                                    |                                                                                                    |  |
|----------------------------------------------------------------------------------------------------|----------------------------------------------------------------------------------------------------|----------------------------------------------------------------------------------------------------|----------------------------------------------------------------------------------------------------|----------------------------------------------------------------------------------------------------|--|
| D                                                                                                    | ettagli                                                                                                    | R                                                                                                    | ecensioni                                                                                                    |                                                                                                    |  |
| Contractions<br>Contractions<br>Co | 1 2 3   4 5 6   7 8 9   4 5 6   7 8 9   4 5 6   7 8 9   4 0 8   9 4 0   4 0 8   9 4 0   4 0 0   4 0 0   4 0 0   4 0 0   4 0 0   4 0 0   5 0 0   5 0 0   5 0 0 | Andrada<br>Andrada<br>Andrad | Original Other March   20 State State State State   20 State State State State State State   20 State State State State State State   20 State State State State State State   20 State State State State State State   20 State State State State State State   20 State State State State State State | 0 Anno<br>2 Perto<br>0 Anno<br>0 Anno<br>1 Anno<br>1 Annno<br>1 Anno<br>1 Anno<br>1 Anno<br>1 Anno<br>1 Anno<br>1 Anno<br>1 Anno |  |
| < /                                                                                                    |                                                                                                    | ۷                                                                                                    |                                                                                                    | :                                                                                                    |  |

2. Procedere all'acquisto del codec G.729 andando su Settings e quindi su Premium Features.

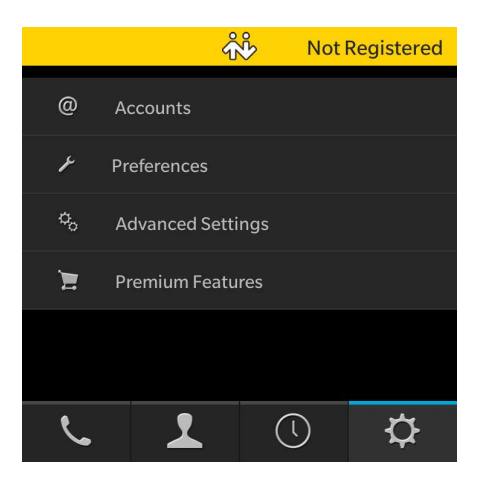

3. Cliccare sulla voce Purchase G729a Audio Codec e procedere all'acquisto. A conferma dell'installazione comparità la scritta G729a Audio Codec purchased.

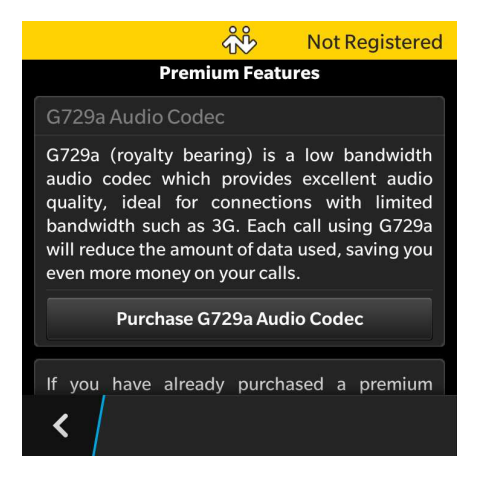

## CONFIGURAZIONE

1. Cliccare sull'icona Bria ed inserire un nuovo account VoIP cliccando su Settings e quindi su Accounts.

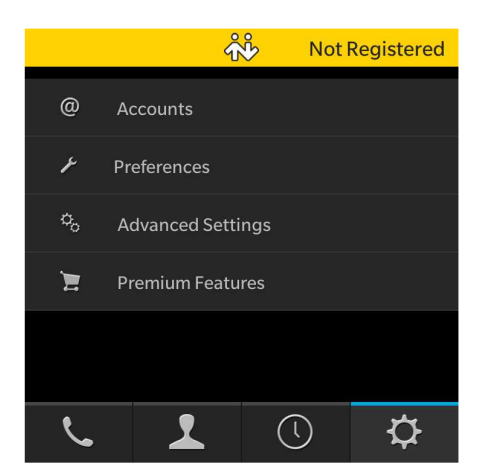

- 2. Compilare i campi nel seguente modo:
  - Account Name: VoipTel
  - Display As: numero Account VoIP o numero dell'utente Easy-VoipTel
  - Username: numero Account VoIP o numero dell'utente Easy-VoipTel
  - Password: la password dell'Account VoIP o dell'utente Easy-VoipTel
  - Domain: voip.swissvoiptel.ch oppure il nome a dominio del centralino Easy-VoipTel

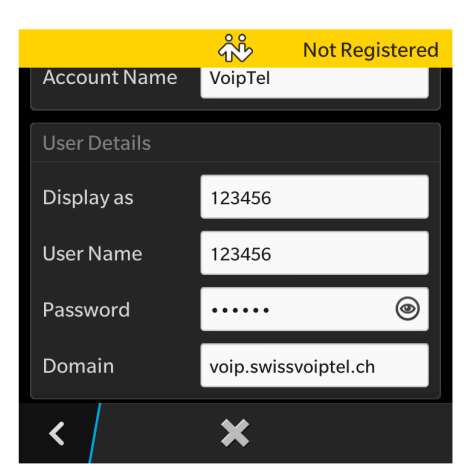

3. Completato l'inserimento dei dati è possibile salvare le impostazioni premendo il pulsante < e permettere la registrazione dell'account passando il pulsante a destra dall'account a l.

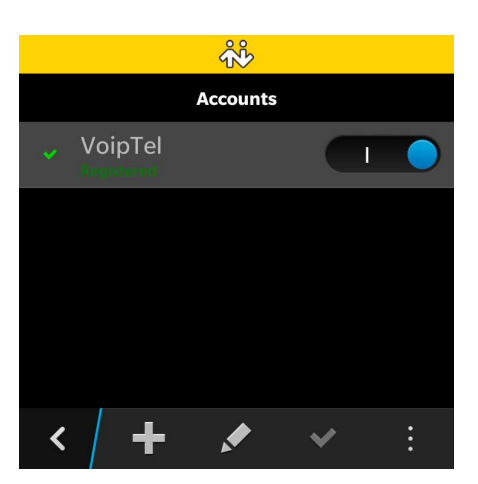

4. Tornare al menù principale e selezionare il tab Settings e successivamente la voce Preferences. Abilitare la voce Use When Available sotto Mobile Data Network.

| <del>ب</del> ن      |  |  |  |  |  |
|---------------------|--|--|--|--|--|
| Preferences         |  |  |  |  |  |
| Mobile Data Network |  |  |  |  |  |
| Use When Available  |  |  |  |  |  |
| Incoming Call       |  |  |  |  |  |
| Play Ringtone       |  |  |  |  |  |
| Vibrate             |  |  |  |  |  |
| < /                 |  |  |  |  |  |

Rev. 22.09.14